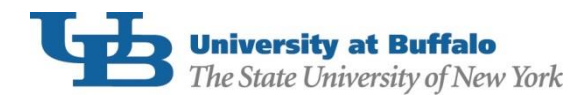

Borrowers of Federal Direct Subsidized, Unsubsidized and/or PLUS Loans are required to complete <u>Exit Counseling</u> each time you drop below half-time enrollment (6 credit hours). To complete your counseling:

- 1. Using your FSA ID, log in to <u>StudentLoans.gov</u>.
- 2. On the Welcome to StudentLoans.gov screen, select Complete Counseling.

| Federal Student Aid<br>An OFFICE of the U.S. DEPARTMENT of EDUCATION PROUD SPONSOR of<br>the AMERICAN MIND <sup>™</sup>                                                                                                    |                                                                                                    |                                                                                                    |                                                                                                    |                    |                                                                                                    |            |  |
|----------------------------------------------------------------------------------------------------|----------------------------------------------------------------------------------------------------|----------------------------------------------------------------------------------------------------|----------------------------------------------------------------------------------------------------|--------------------|----------------------------------------------------------------------------------------------------|------------|--|
| My Account                                                                                                    | Getting Loans                                                                                                    | Tools and Reso                                                                                                    | urces l                                                                                                    | Managing Repayment | FAQs                                                                                                    | Contact Us |  |
| My Preferences Logout                                                                                                    |                                                                                                    |                                                                                                    |                                                                                                    |                    |                                                                                                    |            |  |
| My Pri  My Loan Documents Disclosure Statements Completed MPNs Direct PLUS Loan Requests PLUS Correspondence Completed Endorser Addenda Income-Driven Repayment Plan Requests Direct Consolidation Loa Applications  PLUS Loan Process Request Direct PLUS Loan Document Extenuating Circumstances Endorse Direct PLUS Loan Print Endorser Addendum Complete MPN Print MPN  Complete MPN Print MPN  Complete Counseling View Completed Counseling Repayment Complete Direct Consolidation Loa Application and Promissory | eferences<br>Welcome to<br>Before you b<br>information in<br>Based on inf<br>ID, we have<br>any of this in<br>the informat<br>Once you h<br>select what<br>it Comple<br>Comple<br>Reques<br>Comple<br>Reques<br>Comple<br>Reques<br>Comple<br>Reques<br>Comple<br>Reques<br>Comple<br>Reques<br>Comple<br>Reques | StudentLoans.gov<br>regin, verify that your person<br>s up to date.<br>ormation that you provided<br>populated your personal in<br>formation is incorrect, you<br>on associated with your FS<br>ave confirmed your infor<br>tyou would like to do:<br>te Counseling<br>te, Financial Awareness, PL<br>te a Master Promissory<br>t a Direct PLUS Loan<br>te Direct PLUS Loan<br>te Direct Consolidation<br>tion and Promissory No<br>te Income-Driven Repa<br>t<br>a Spouse's Income-Driven<br>nent Plan Request<br>ot sure (we will ask you a<br>is to direct you) | onal<br>I for your FS,<br>formation. If<br>must correc<br>A ID.<br>ormation,<br>US, Exit)<br>Note<br>Loan<br>te<br>yment Plan<br>en<br>series of | A f t              | Personal Informatio<br>Borrower:<br>Social Security Numb<br>Date of Birth:<br>E-mail:<br>Update E-mail and<br>Tools and Calculator<br>Repayment Estimator<br>This tool uses your loan<br>National Student Loan Drestimate:<br>• initial monthly pa<br>• repayment plan e<br>• repayment plan e<br>• repayment plan e | Logout     |  |
| Complete Income-Driven<br>Repayment Plan Request<br>Co-sign Spouse's Income-<br>Driven Repayment Plan                                                                                                    |                                                                                                    |                                                                                                    |                                                                                                    |                    |                                                                                                    |            |  |
| Driven Repayment Plan<br>Request<br><b>* Tools and Calculators</b><br>Repayment Estimator                                                                                                    |                                                                                                    |                                                                                                    |                                                                                                    |                    |                                                                                                    |            |  |

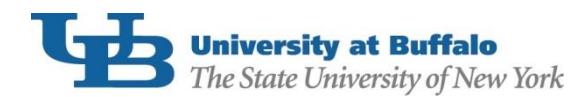

## 3. From the "Choose Loan Counseling Type" screen, select Exit Counseling:

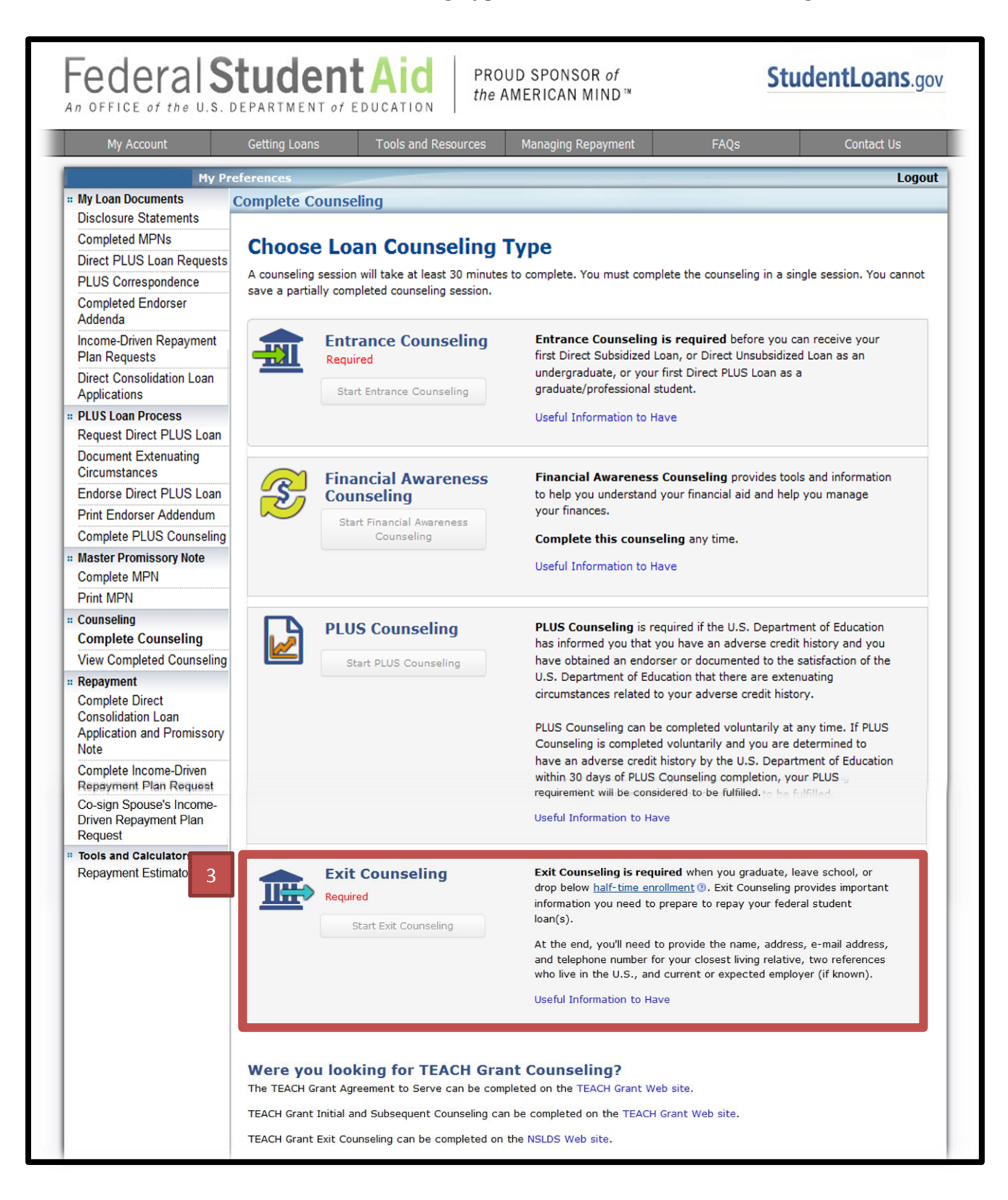

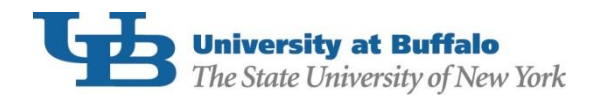

4. Choose SUNY at Buffalo as the school to notify on the Select Your Schools page (The State University of New York at Buffalo will appear at the top of the screen, and 501 Capen Hall will be the address that populates when you click on "notify this school". If ANY other address appears in this section, you have not selected UB.).

Click Continue.

| In the Local Descent                                         |                                                                                                    |  |  |  |  |  |
|--------------------------------------------------------------|----------------------------------------------------------------------------------------------------|--|--|--|--|--|
| " My Loan Documents                                          | Entrance Counseling                                                                                                    |  |  |  |  |  |
| Disclosure Statements                                        |                                                                                                    |  |  |  |  |  |
| Completed MPNs                                               |                                                                                                    |  |  |  |  |  |
| Direct PLUS Loan Requests                                    | Select Your Schools                                                                                                    |  |  |  |  |  |
| PLUS Correspondence                                          |                                                                                                    |  |  |  |  |  |
| Completed Endorser<br>Addenda                                | Select up to 3 schools you wish to notify of your counseling completion. These schools will only receive a notification indicating that you successfully completed Entrance Counseling, and the date it was completed. |  |  |  |  |  |
| Income-Driven Repayment<br>Plan Requests                     | Select Schools to Notify                                                                                                    |  |  |  |  |  |
| Direct Consolidation L<br>Applications                       | 501 CAPEN HALL                                                                                                    |  |  |  |  |  |
| # PLUS Loan Process                                          | SUNY AT BUFFALO (G02837) BUFFALO NY                                                                                                    |  |  |  |  |  |
| Request Direct PLUS Loan                                     | 142600001                                                                                                    |  |  |  |  |  |
| Document Extenuating<br>Circumstances                        | Add School to Notify                                                                                                    |  |  |  |  |  |
| Endorse Direct PLUS Loan                                     |                                                                                                    |  |  |  |  |  |
| Print Endorser Addendum                                      | U.S. Schools/U.S. Territory Schools                                                                                                    |  |  |  |  |  |
| Complete PLUS Counseling                                     | School State/U.S. NEW YORK                                                                                                    |  |  |  |  |  |
| Master Promissory Note                                       | Territory:                                                                                                    |  |  |  |  |  |
| Complete MPN                                                 | School Name: SLINY AT BLIEFALO                                                                                                    |  |  |  |  |  |
| Print MPN                                                    |                                                                                                    |  |  |  |  |  |
| * Counseling                                                 | O Non U.S. Schools                                                                                                    |  |  |  |  |  |
| Complete Counseling                                          |                                                                                                    |  |  |  |  |  |
| View Completed Counseling                                    |                                                                                                    |  |  |  |  |  |
| * Repayment                                                  | School Name: SUNY AT BUFFALO                                                                                                    |  |  |  |  |  |
| Complete Direct                                              | Calcul Cada (Bernahi Conserva                                                                                                    |  |  |  |  |  |
| Consolidation Loan                                           | School Code/Branch: G02837                                                                                                    |  |  |  |  |  |
| Application and Promissory<br>Note                           | School Address: 501 CAPEN HALL                                                                                                    |  |  |  |  |  |
| Complete Income-Driven                                       | NORTH CAMPUS<br>BUEEN O. NY 142600001                                                                                                    |  |  |  |  |  |
| Repayment Plan Request                                       |                                                                                                    |  |  |  |  |  |
| Co-sign Spouse's Income-<br>Driven Repayment Plan<br>Request | Clear Selection Notify This School                                                                                                    |  |  |  |  |  |
| * Tools and Calculators                                      |                                                                                                    |  |  |  |  |  |
| Repayment Estimator                                          |                                                                                                    |  |  |  |  |  |
|                                                              |                                                                                                    |  |  |  |  |  |
|                                                              |                                                                                                    |  |  |  |  |  |
|                                                              |                                                                                                    |  |  |  |  |  |
|                                                              |                                                                                                    |  |  |  |  |  |
|                                                              |                                                                                                    |  |  |  |  |  |
|                                                              |                                                                                                    |  |  |  |  |  |
|                                                              | Continue                                                                                                    |  |  |  |  |  |
|                                                              |                                                                                                    |  |  |  |  |  |
|                                                              |                                                                                                    |  |  |  |  |  |

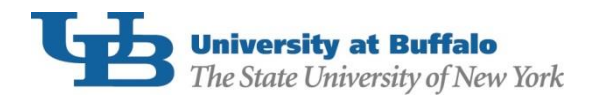

Complete all sections within the exit counseling session and click "Submit Counseling". You will receive a confirmation email from <u>StudentLoans.gov</u> immediately after completion. Keep the email for your records. UB will also be notified that you have completed the counseling, as long as you selected us as a school to be notified.

If you believe you have already completed exit counseling but are still showing the requirement in your HUB To Do List, please contact our office at (716)645-8232 or UBFA@buffalo.edu.